## Übung 06

(Graphischer Remote-Zugang zum RasPi)

- 1. Einloggen auf RasPi
- 2. Root werden: **sudo** -i
- 3. Proxy aktivieren:
  export http\_proxy=http://10.0.0.100:9999
- 4. (optional, falls noch nie durchgeführt) apt-get update (ansonsten, zuerst probieren:) apt-get install xrdp
- Auf dem Arbeitsrechner (nicht raspi) den RDP-Client starten Windows "Remote Desktop Verbindung" bzw. "mstsc.exe" unter "Zubehör", Linux: rdesktop ip-adresse

oder: remmina, vinagre, ...

- Sollte sich der RDP-Server auf dem Pi einmal aufhängen, hilft: Einloggen per ssh, und sudo /etc/init.d/xrdp restart
- 7. Android-Apps: **bVNC**